## How to Apply to Randolph Community College's Career and College Promise Program

1. Click here ==> CFNC CCP Application

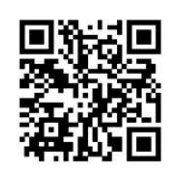

 Sign in with your CFNC log in information. You may need to "create an account" if you do not already have an account. If creating an account, you will first "register" your account. Once registered, CFNC will take you to our Career and College Promise application.

----

| Username     |                                                                                                    |
|--------------|----------------------------------------------------------------------------------------------------|
| Password     |                                                                                                    |
| Sign In      | Two-Factor Authorization into - required for NC 529 ar<br>Loan Accoun<br>Forgot your <u>username</u> - Forgot your <u>passwort</u><br>Don't have an account? <u>Create one toda</u> |
| our CFNC log | in will give you access to our full family of resources                                                                                                    |

- 3. Read the directions on this page, the first page of the CCP application.
- 4. Begin filling out your information. We recommend using your high school or personal email here.

|                                                     | Randolph                                  | x •                                                                                                    |
|-----------------------------------------------------|-------------------------------------------|----------------------------------------------------------------------------------------------------|
| 2024-2025 APPLICATION                               | •                                         |                                                                                                    |
| Name and Address                                    | O Phone Number: *                         | Phone Type: *                                                                                                |
| Personal Information                                | (336)328-1786                             | Work                                                                                                    |
|                                                     | Phone Number:                             | Phone Type:                                                                                                  |
| Enrollment Information                              | (###) ###-####                            | Click here                                                                                                   |
| Educational Information                             | O Phone Number:                           | Phone Type:                                                                                                  |
| Student Statement                                   | <ul> <li>(333) 3388-3383</li> </ul>       | Click here                                                                                                   |
| Finish Application                                  | Campuses rely on e-mail to communicate up | dates about the application status. Please make sure to provide an e-mail address for an account that you ch |
| Save Application                                    | Personal E-mail Address: *                | Personal E-mail Verification: *                                                                              |
| Submit Application                                  | You must enter an e-mail address          | A You must enter your a mail again for verification                                                          |
| Make if you have not included countions, click here | Permanent Mailing Address                 |                                                                                                    |

5. When each circle on the left is checked, this means that you have completed everything on that page. Your application will not be submitted if you have not completed all required fields on the application.

6. You will need your Social Security to complete the application. If you do not have a Social Security number, please leave it blank. You will enter your lunch number for your NC student number.

| (P                                                                                          |             | Kandolph Community Cone                                                                                                    |
|---------------------------------------------------------------------------------------------|-------------|----------------------------------------------------------------------------------------------------|
|                                                                                             |             |                                                                                                    |
|                                                                                             |             |                                                                                                    |
|                                                                                             | (           |                                                                                                    |
| 2024-2025 APPLICATION                                                                       | ۲           | C Applicant Information                                                                                                    |
| 2024-2025 APPLICATION<br>Name and Address                                                   | 0<br>0      | Applicant Information Asterios* "indicates requires field                                                                  |
| 2024-2025 APPLICATION<br>Name and Address<br>Personal Information                           | 0<br>0      | Applicant Information Astersk * indicates required field Social Security Number: NC Student Number                         |
| 2024-2025 APPLICATION<br>Name and Address<br>Personal Information<br>Enrollment Information | •<br>•<br>• | Applicant Information Astensk * indicates required field Cocial Security Number: U00000000 U000000 U000000 U000000 U000000 |

7. Continue working through and answering questions. When you get to this part, please select the semester you will be taking classes in and check the boxes to preview our pathways. After reviewing the pathways, please select one. If you are unsure, select "Pathway Leading to the Associate of Arts."

| 2024-2025 APPLICATION   | <ul> <li>Enrolment Term</li> </ul>                      |                            |                            |   |
|-------------------------|---------------------------------------------------------|----------------------------|----------------------------|---|
| Name and Address        | <ul> <li>Asterisk * indicates required field</li> </ul> |                            |                            |   |
| Personal Information    | Are you a first-time Career & Colleg                    | e Promise (CCP) student? * |                            |   |
| Enrollment Information  | Yes                                                     | × -                        |                            |   |
|                         | When do you plan on starting class                      | 85? *                      | Entrance status: *         |   |
| Educational Information | • Fail 2025                                             | *                          | Career and College Promise | * |
| Student Statement       | •                                                       |                            |                            |   |
| Finish Application      | Career and College Promise                              |                            |                            |   |
|                         | Career and College Promise Pathwa                       | *                          |                            |   |
| Save Application        | College Transfer Pathway                                |                            |                            |   |
|                         | Please select the CTP Program of st                     | tudy: *                    |                            |   |
| Submit Application      | College Transfer Pathway Leading to                     | o Associate in Arts        |                            | × |

8. Before you hit "Submit," check this box to include your transcripts.

| 2024-2025 APPLICATION   | Important Message                                                                                               |                                                                                                    |  |  |
|-------------------------|----------------------------------------------------------------------------------------------------|----------------------------------------------------------------------------------------------------|--|--|
| Name and Address        | <ul> <li>You are about to submit your Career and College Promise application to Randolph Community 6</li> </ul> | You are about to submit your Career and College Promise application to Randoph Community Collegel<br>Payment Information |  |  |
| Personal Information    | <ul> <li>Payment information</li> </ul>                                                                         |                                                                                                    |  |  |
| Enroliment Information  | In Payment Necessary                                                                                            | -                                                                                                    |  |  |
| Educational Information | •                                                                                                    |                                                                                                    |  |  |
| Student Statement       | Submit Applicat                                                                                                 | tion                                                                                                    |  |  |
| Finish Application      |                                                                                                    |                                                                                                    |  |  |

 Your next step is to set up an appointment with your RCC Representative. Find your school under their name and make an appointment <u>here</u>. You are not registered for classes until you've met with your representative and completed your Course Request Form.